## elements

## **Borderlless blending**

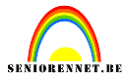

Je kan eigen afbeeldingen gebruiken of deze van de materialen. Open een nieuw bestand 600px op 500px 72px/inch, wit. Schik de afbeeldingen op je werkvlak.

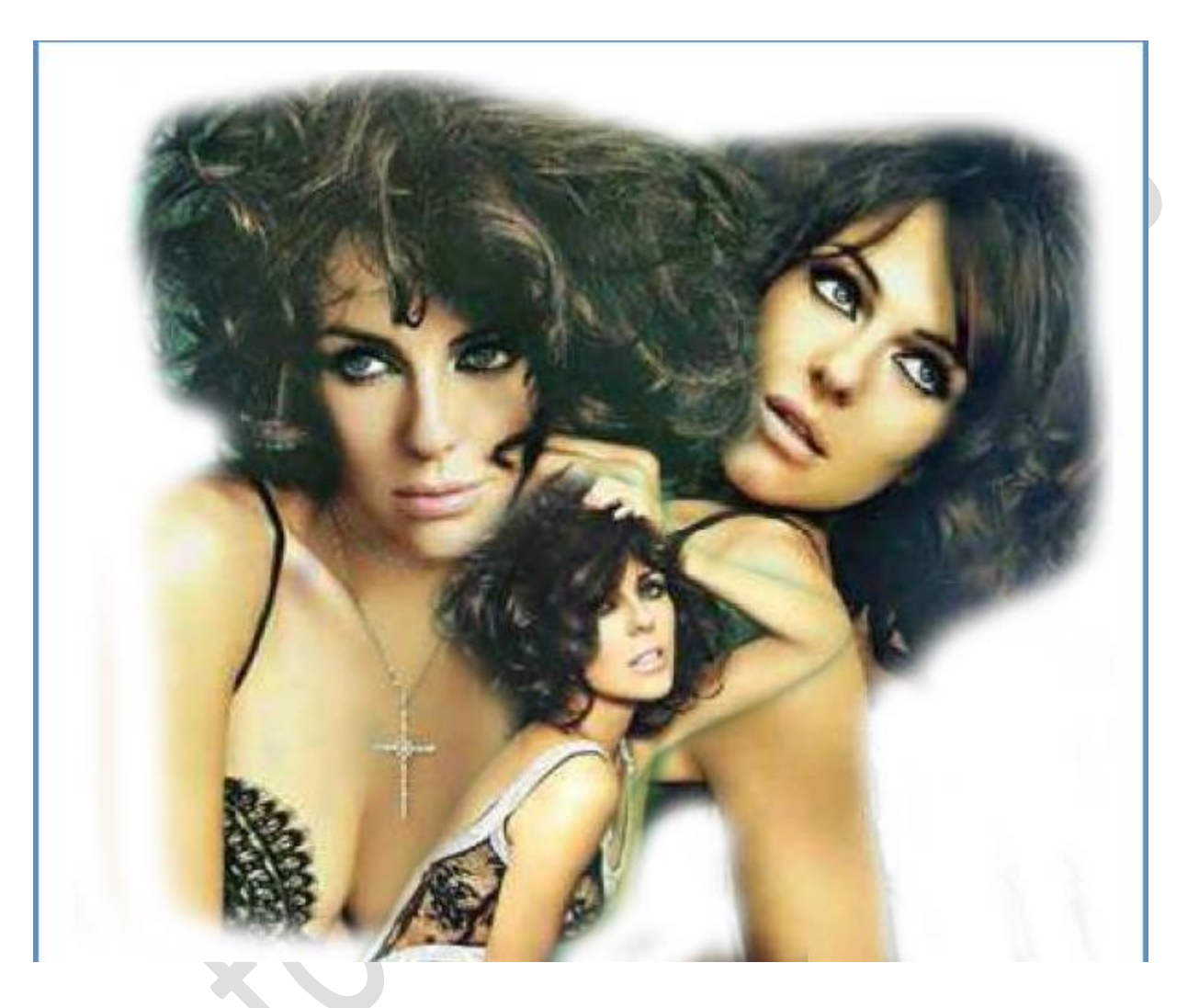

Zoek een geschikt verloop en trek dat op een nieuwe laag(ik trok van links onder naar rechts boven en zet de laagmodus op bleken.

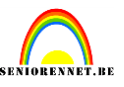

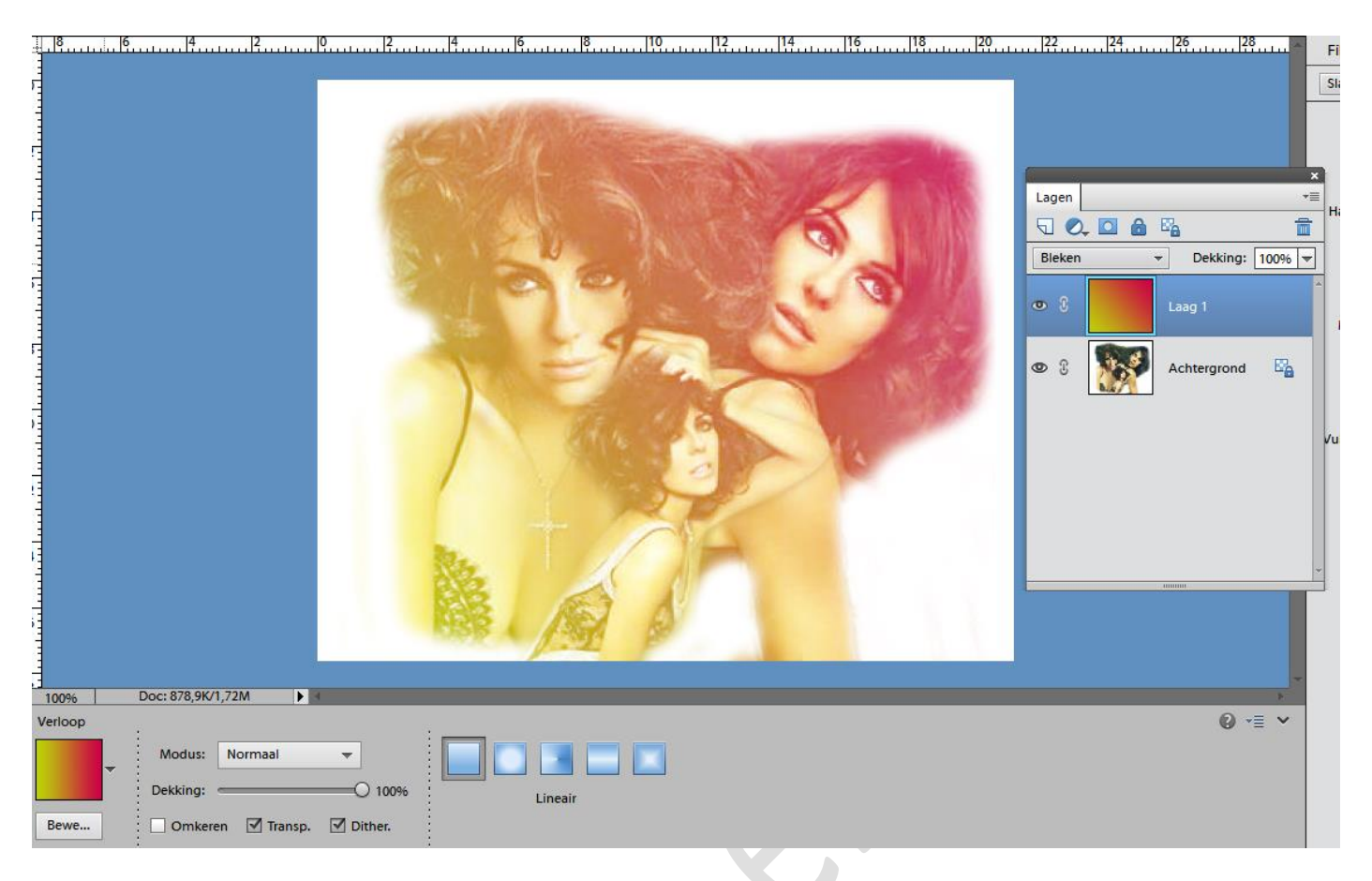

Maak een nieuwe laag tussen achtergrond en verlooplaag. Kies een leuk penseel en ga rond je afbeelding met voorgrondkleur standaard zwart/wit. Door ons verloop krijg je hier ook die kleuren als weergave.

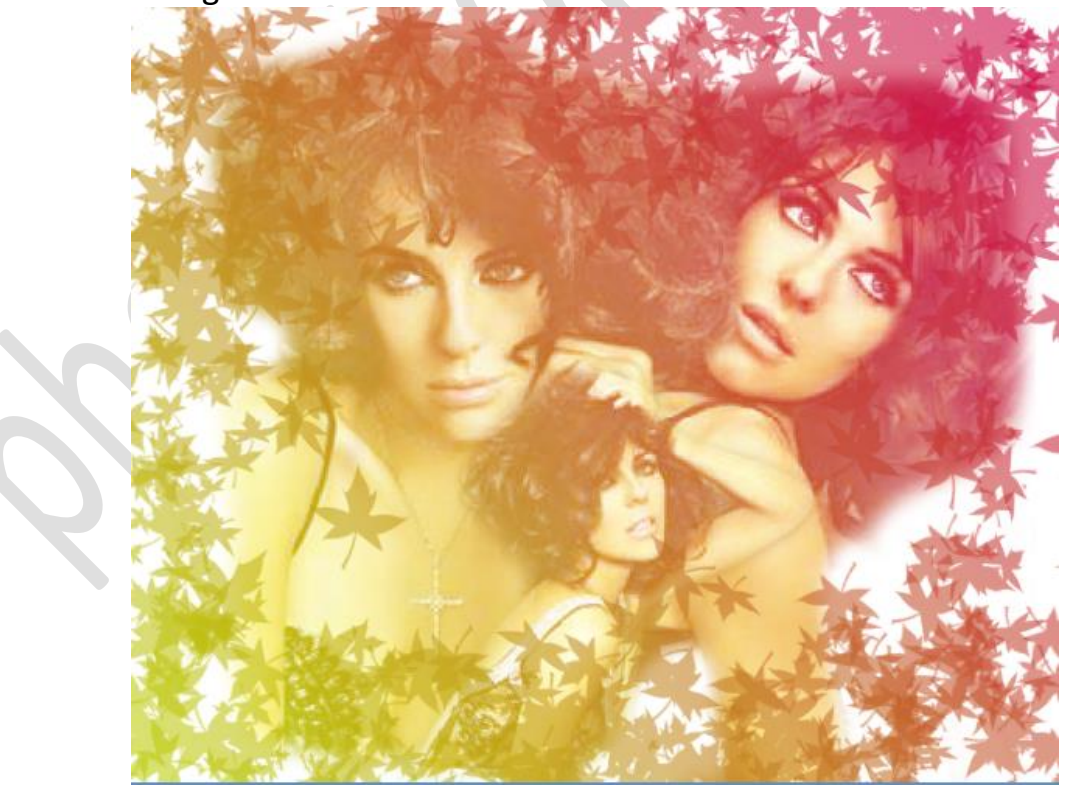

## elements

## Borderlless blending

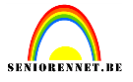

We plaatsen ook nog een tekst, lettertype naar keuze, kleur zwart. Hier zal je weer de kleur van je verloop krijgen daar laag 2 actief was gaat je tekstlaag onder je verloop komen en dus automatisch de kleuren van je verloop aannemen daar de laagmodus op bleken staat.

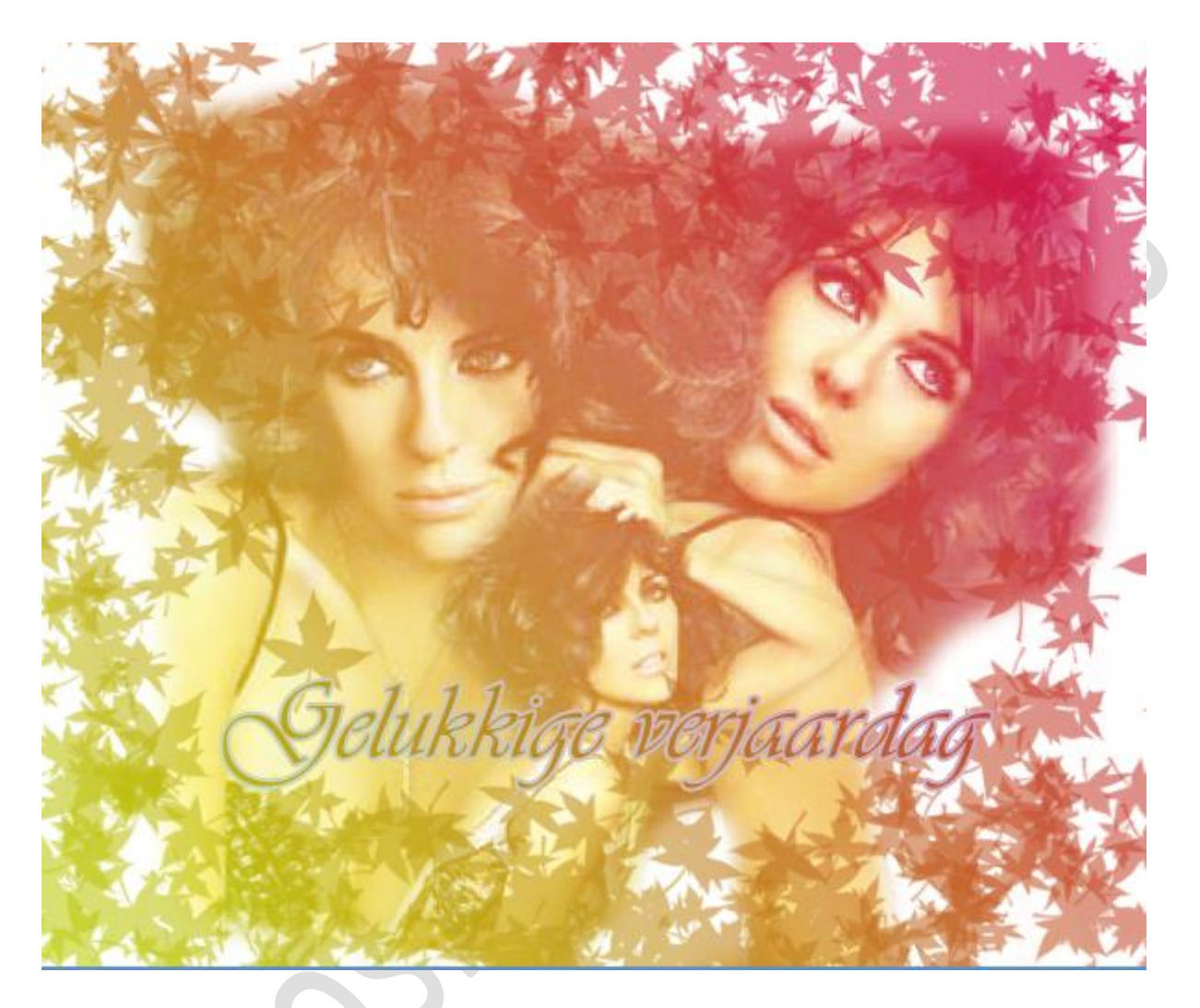

Succes gewenst.